## How to set up Exchange email on an IOS device

326 Faye Buckley August 30, 2022 Office 365

## **CLEMSON EMAIL ON IOS DEVICE**

Follow these steps to use the native email client on an IOS device using your Clemson email account. Note that this adds a Clemson Exchange account (not a gmail account).

If you have issues, you may need to remove your Microsoft Exchange account before re-trying. Here is an article on that: <u>https://ccit.clemson.edu/support/kb/?id=2661</u>

1. Tap on Settings, Mail.

| SOS only | F 11:07 AM  | @ 7    | 0% 🗩 |
|----------|-------------|--------|------|
|          | Settings    |        |      |
|          |             |        |      |
| Å        | App Store   |        | >    |
| -        | Wallet      |        | >    |
|          |             |        |      |
| Ŷ        | Passwords   |        | >    |
|          | Mail        |        | >    |
|          | Contacts    |        | >    |
|          | Calendar    |        | >    |
|          | Notes       |        | >    |
| :        | Reminders   |        | >    |
|          | Voice Memos |        | >    |
|          | Phone       | No SIM | >    |
|          | Messages    |        | >    |
|          | FaceTime    |        | >    |

2. Tap on Accounts.

| No SIM 🔶 | 11:07 AI                         | M @ 7     | 0% 🔲 |
|----------|----------------------------------|-----------|------|
| < Settin | igs Mail                         |           |      |
|          |                                  |           |      |
| ALLOV    | V MAIL TO ACCESS                 |           |      |
|          | Siri & Search                    |           | >    |
|          | Notifications<br>Banners, Badges |           | >    |
| ((1))    | Cellular Data                    |           |      |
|          |                                  |           |      |
| Acco     | unts                             | 1         | >    |
| MESS/    | AGE LIST                         |           |      |
| Previ    | ew                               | 2 Lines   | >    |
| Show     | / To/Cc Labels                   | $\bullet$ |      |
| Swip     | e Options                        |           | >    |
| MESS     | AGES                             |           |      |
| MESS/    | 020                              |           |      |
| Ask E    | Before Deleting                  |           |      |
| Priva    | cy Protection                    |           | >    |

3. Tap on Add Account.

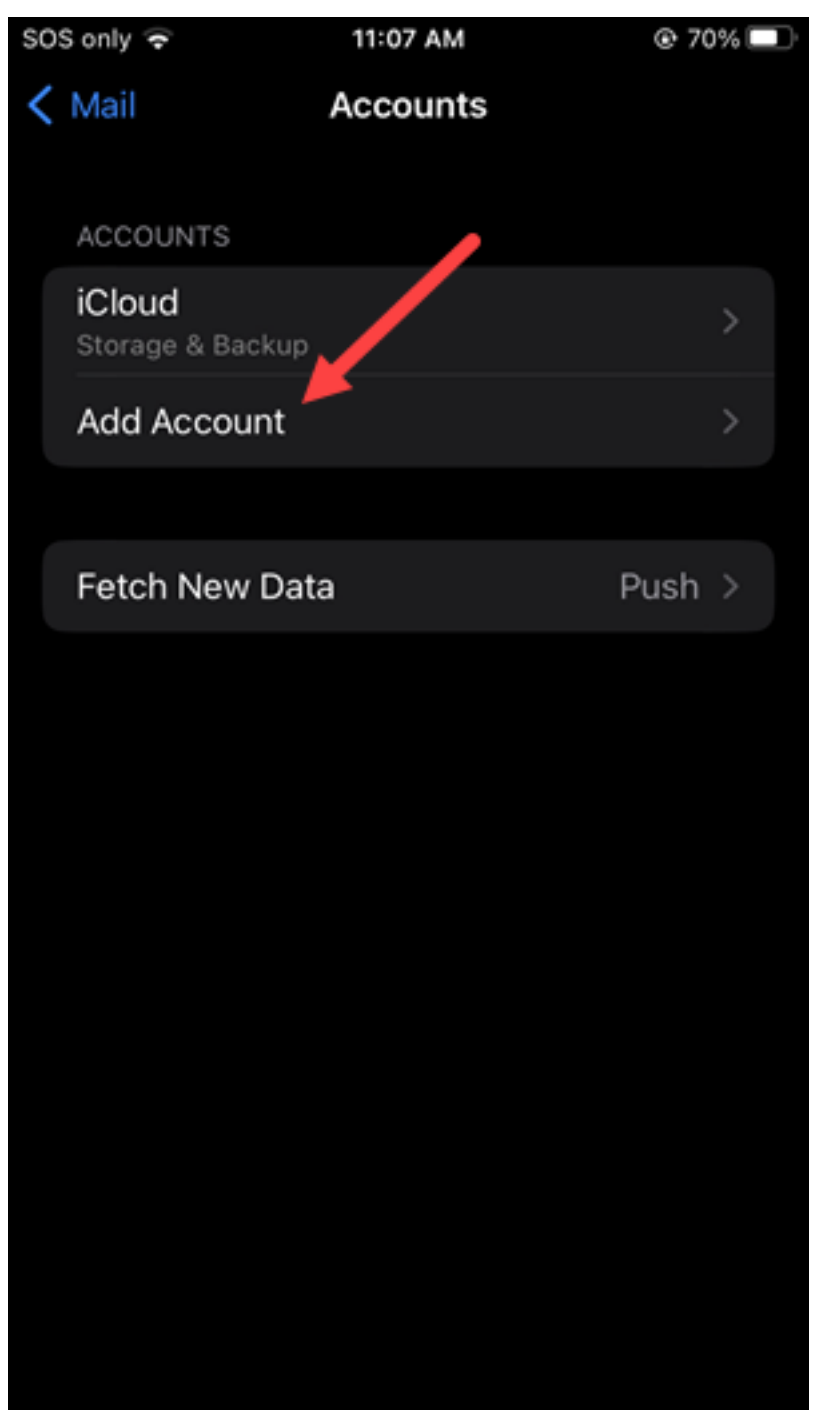

4. Select Microsoft Exchange.

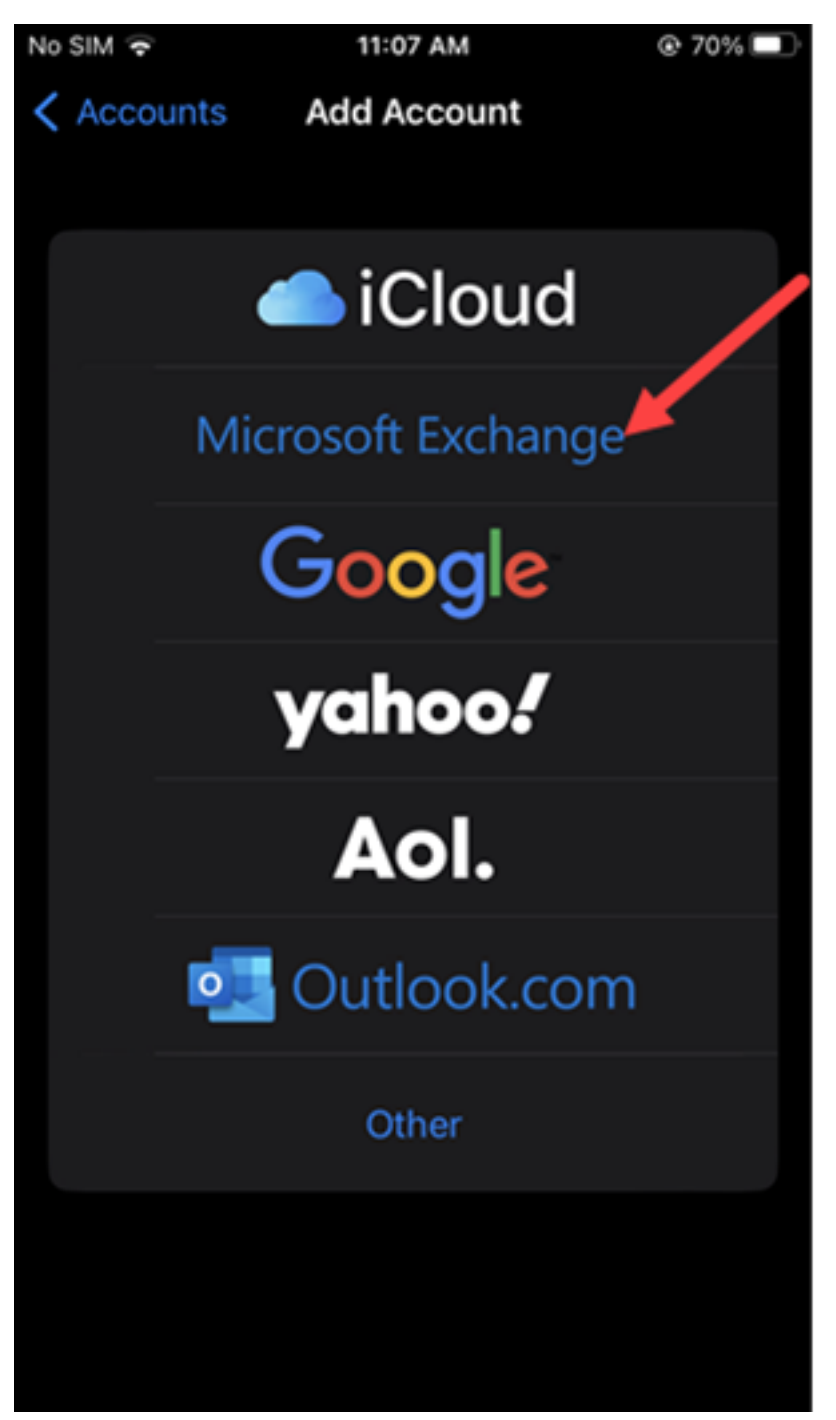

5. Type in your Clemson <u>username@clemson.edu</u> as the Email address and click **Next**.

| SOS only 🗢                                                               | 11:08 AM                                                                                                    |                                                      |
|--------------------------------------------------------------------------|----------------------------------------------------------------------------------------------------|------------------------------------------------------|
| Cancel                                                                   | Exchange                                                                                                    | Next                                                 |
| Email                                                                    | tiger@clemson.edu                                                                                                    |                                                      |
| Description                                                              | Exchange                                                                                                    |                                                      |
| Adding an Exch<br>administrator to<br>administrator c<br>erase your devi | ange account will allow th<br>o remotely manage your d<br>an add/remove restriction<br>ice.<br>Exchange Device ID<br>8B200FD481C5LQLVS6JI | ne Exchange<br>levice. The<br>is and remotely<br>OCO |
| "Exchange"                                                               | Exchanges                                                                                                    | Exchanged                                            |
| q w e                                                                    | r t y u                                                                                                    | i o p                                                |
| as                                                                       | d f g h                                                                                                    | j k l                                                |
|                                                                          | x c v b r                                                                                                    | n m 🗵                                                |
| 123 😄                                                                    | ⊈space                                                                                                    | return                                               |

6. Click on Sign In.

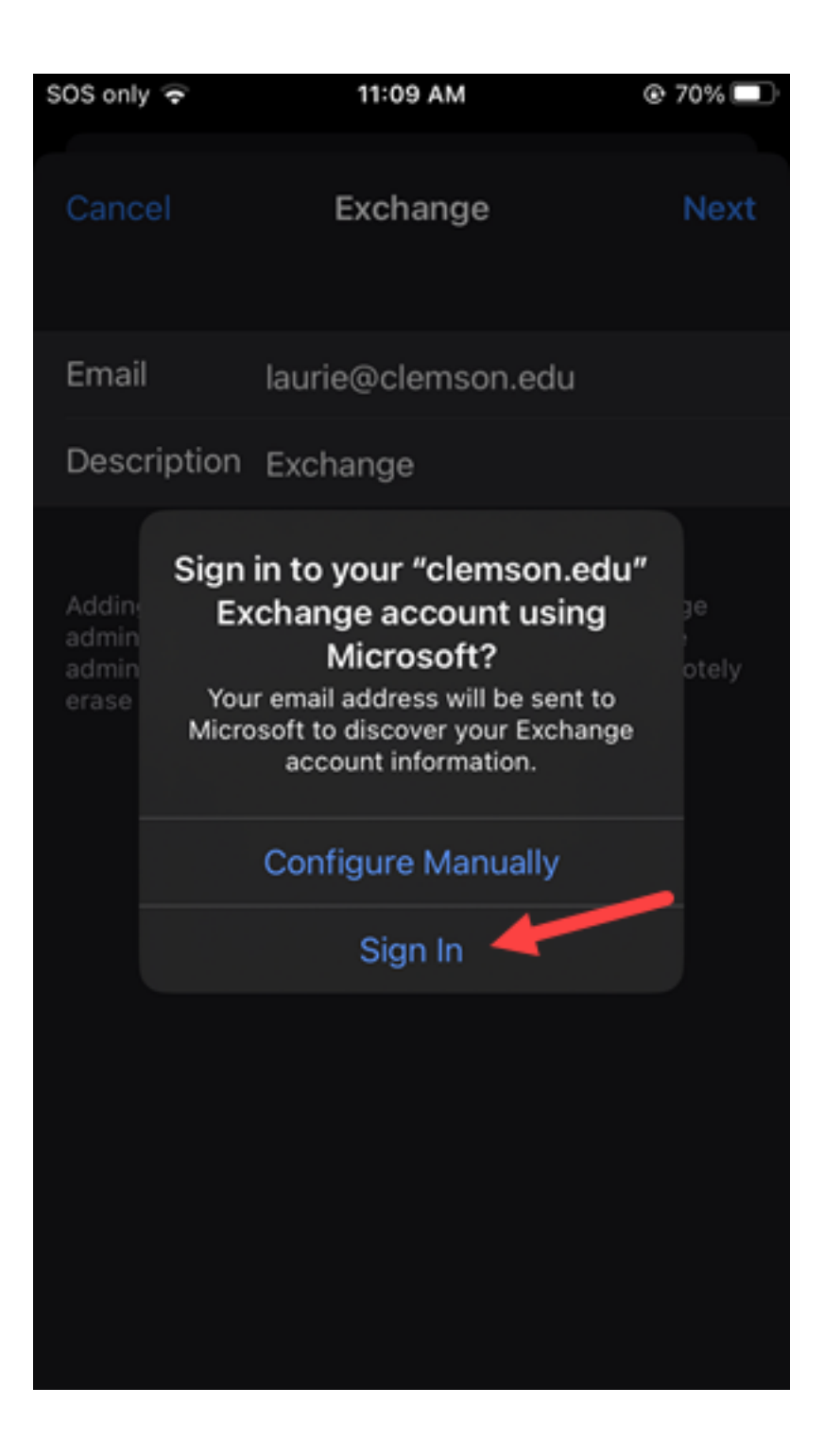

7. Complete your Clemson <u>username@clemson.edu</u> and your Clemson **password** on this page. Then click **Sign in**.

| SOS only 😴       | 11:10 AM                            | 🕑 70% 💷 |
|------------------|-------------------------------------|---------|
| Cancel           | adfs.clemson.edu                    | AA 🖒    |
| CL<br>u n        | EMS<br>IVERS                        |         |
| Sign in with you | ur organizational account           |         |
| elemson.         | edu                                 |         |
| Password         |                                     |         |
| Sign in          |                                     |         |
| need Help? Con   | ntact the helpdesk @ (864) 656-3494 |         |
| <                | <u>ک</u>                            | Ø       |

8. Make any changes then click **Save**.

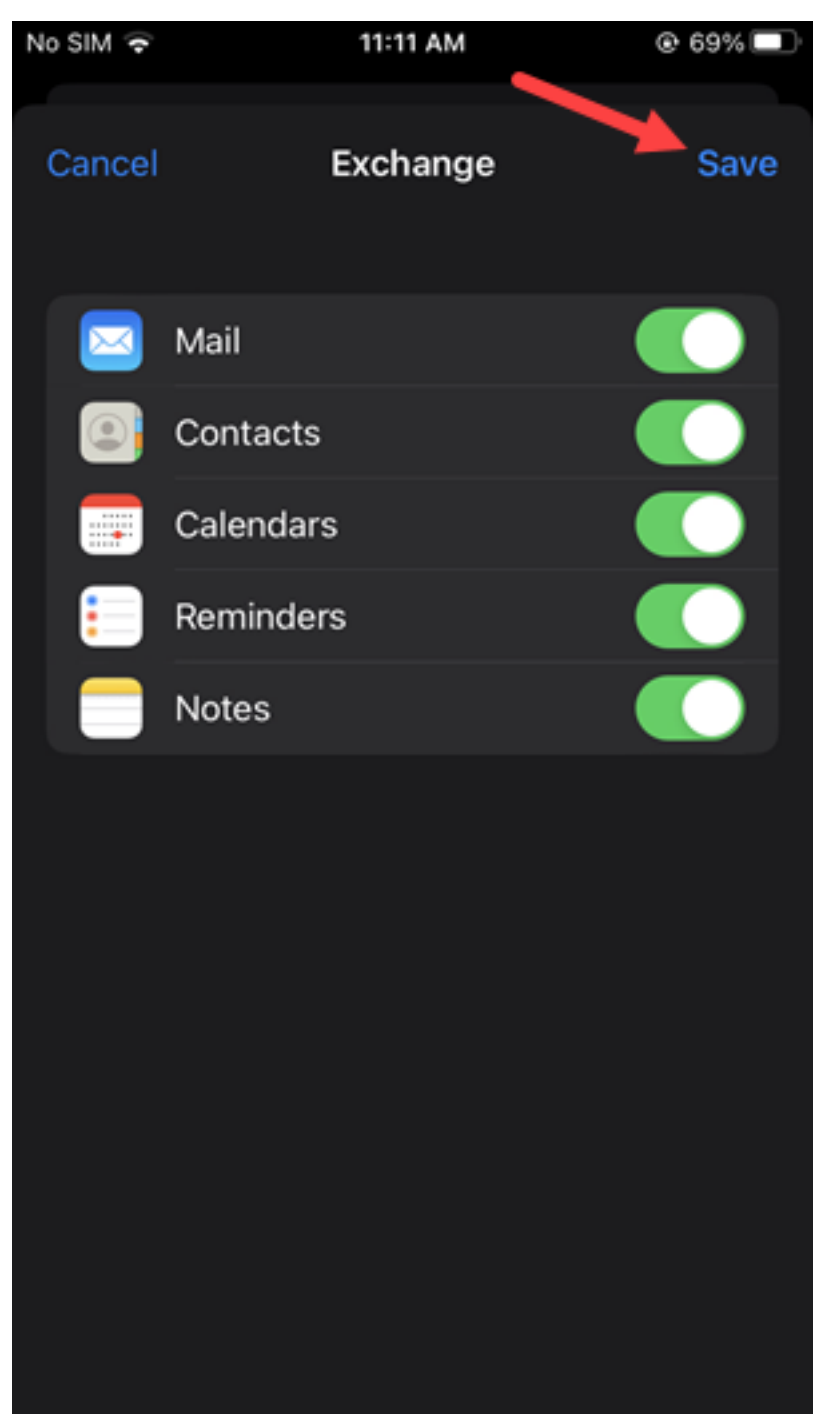

9. Now your Clemson email will open.

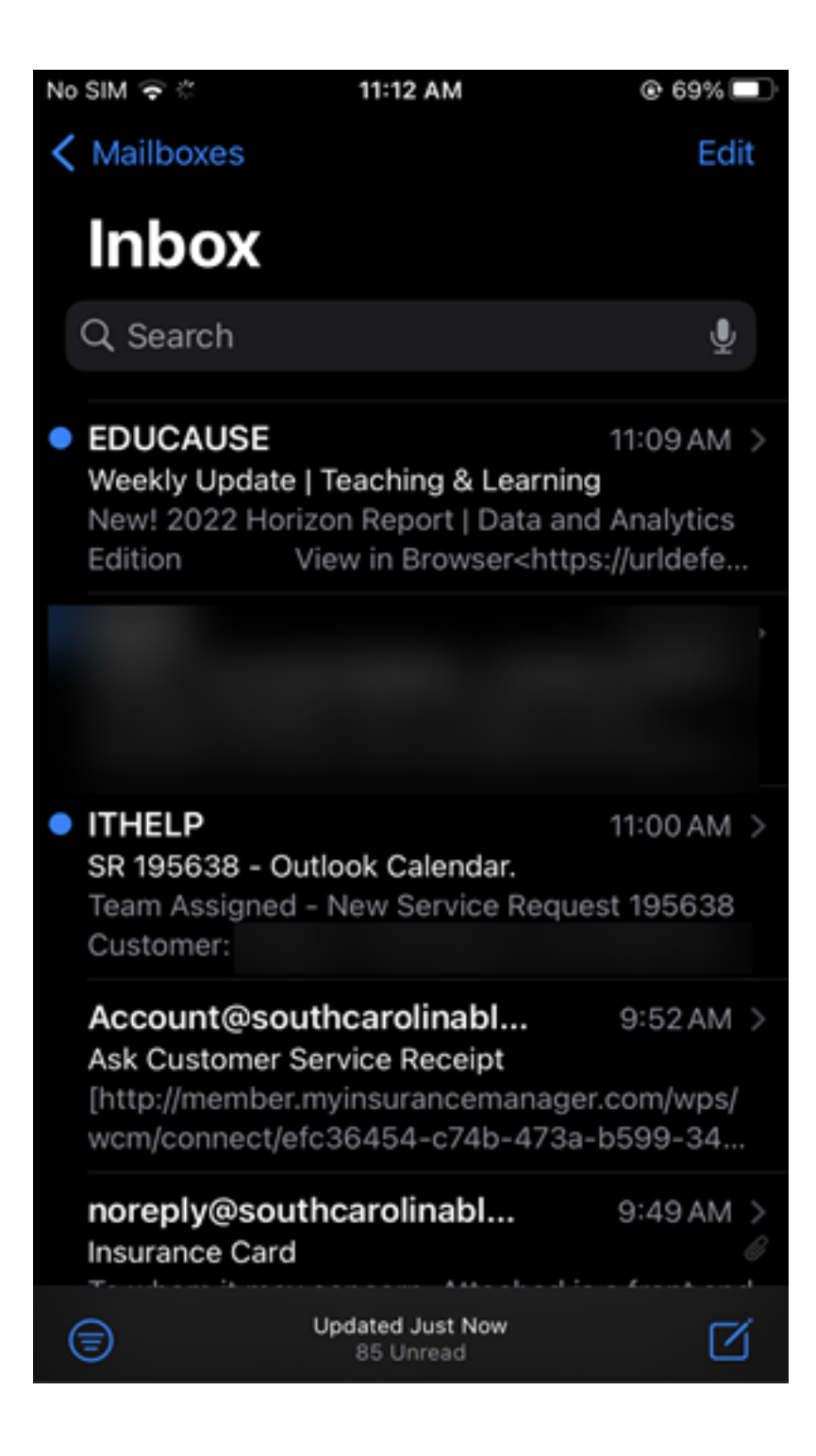

## DELETE AN ACCOUNT

If you need to delete an Exchange account on an IOS device, follow these steps:

Click on Settings, Mail, Accounts, Exchange. At the bottom of the page click on Delete Account.

| No SIM 🔶 |             | 3:33 PM      | @ 51% 💶    |
|----------|-------------|--------------|------------|
| < Accou  | unts        | Exchange     |            |
| EXCH/    | ANGE        |              |            |
| Acco     | unt         | laurie@cle   | mson.edu > |
|          |             |              |            |
|          | Mail        |              |            |
|          | Contacts    |              |            |
|          | Calendars   |              |            |
| :        | Reminders   | 5            |            |
|          | Notes       |              |            |
|          |             |              |            |
| Mail (   | Days to Syr | าต           | 1 Month >  |
|          |             |              |            |
| Autor    | matic Reply | /            | Off >      |
|          |             |              |            |
|          | Del         | lete Account |            |

Then click on **Delete from my iPhone**.

| No SIM 👻                                                                                            |           | 3:35 PM      | @ 51% 🔳 |
|----------------------------------------------------------------------------------------------------|-----------|--------------|---------|
| < Acco                                                                                              | unts E    | xchange      |         |
| EXCH                                                                                                | ANGE      |              |         |
| Acco                                                                                                | unt       | @clemso      | n.edu > |
|                                                                                                    |           |              |         |
|                                                                                                    | Mail      |              |         |
| 0                                                                                                   | Contacts  |              |         |
|                                                                                                    | Calendars |              |         |
|                                                                                                    | Reminders |              |         |
|                                                                                                    | Notes     |              |         |
|                                                                                                    |           |              |         |
|                                                                                                    | De        | lete Account |         |
| Deleting this account will remove its notes, reminders,<br>contacts and calendars from your iPhone. |           |              |         |
| Delete from My iPhone                                                                               |           |              |         |
| Cancel                                                                                              |           |              |         |

Here is a Microsoft article about this topic: <u>https://support.microsoft.com/en-us/office/set-up-an-outlook-account-in-the-ios-mail-app-b2de2161-cc1d-49ef-9ef9-81acd1c8e234</u>

If you have more questions, email <u>ITHELP@clemson.edu</u> or call 864-656-3494.

Online URL: <u>https://hdkb.clemson.edu/phpkb/article.php?id=326</u>